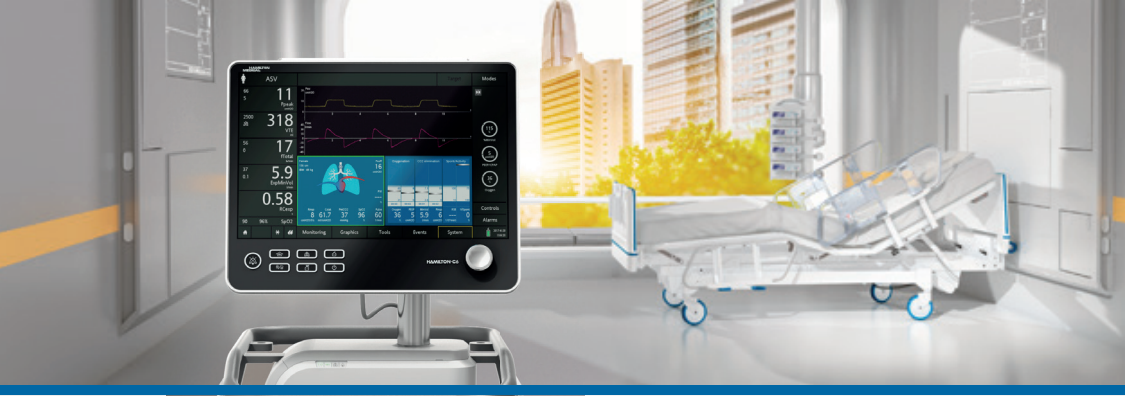

# Аппарат ИВЛ НАМІLTON-С6

### Краткое руководство

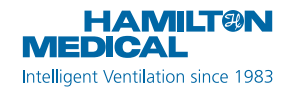

Данное краткое руководство является пособием по эксплуатации аппарата для искусственной вентиляции легких у **взрослых и педиатрических пациентов**. Оно *не* заменяет клиническое заключение врача либо *Руководство пользователя* аппарата ИВЛ. Такое руководство следует всегда иметь под рукой при работе с аппаратом.

Некоторые функции являются дополнительными и доступны не во всех странах.

© Hamilton Medical AG, 2018 г. Все права защищены. Отпечатано в Швейцарии.

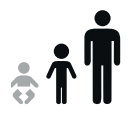

## Содержание

| 1.  | Общее описание аппарата ИВЛ НАМІLTON-С6    | 4    |  |
|-----|--------------------------------------------|------|--|
| 2.  | Состояния значков/ярлыков быстрого доступа | . 10 |  |
| 3.  | Настройка аппарата ИВЛ                     | . 13 |  |
| 4.  | Настройка параметров для пациента          | 24   |  |
| 5.  | Выполнение проверки перед началом работы   | .25  |  |
| 6.  | Настройка параметров вентиляции            | 29   |  |
| 7.  | Использование устройства IntelliCuff       | .33  |  |
| 8.  | Использование увлажнителя НАМІLTON-Н900    | .36  |  |
| 9.  | Мониторинг состояния пациента              | 39   |  |
| Гло | оссарий                                    | .43  |  |
| Пр  | Примечания                                 |      |  |

Hamilton Medical | Краткое руководство аппарата ИВЛ НАМІLTON-C6

1. Общее описание аппарата ИВЛ НАМІLTON-С6

## 1.1 Монитор

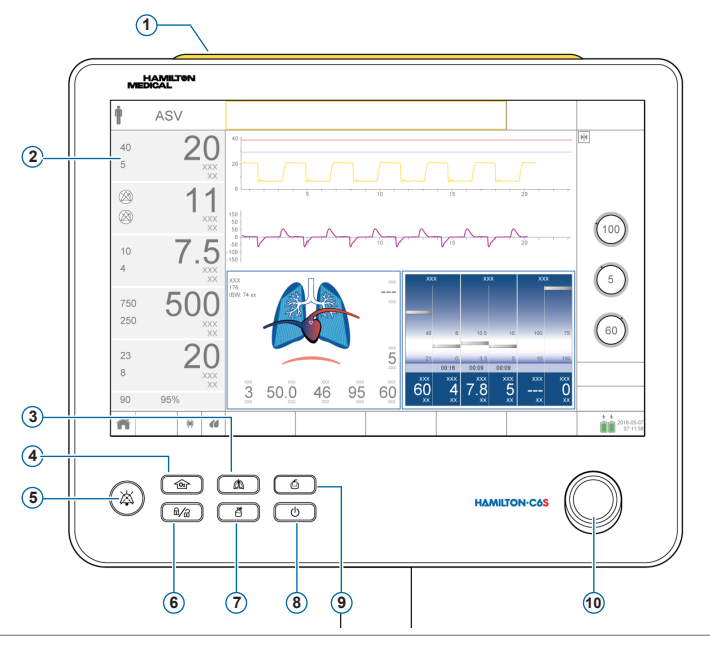

- 1 Световой индикатор тревоги. Загорается, когда срабатывает тревога. Красный = высокий приоритет. Желтый = средний или низкий приоритет.
- 2 Сенсорный экран
- 3 Клавиша ручного вдоха. Обеспечивает принудительный или длительный вдох.
- 4 Клавиша обогащения О2. Обеспечивает подачу максимального количества 100% кислорода в течение заданного промежутка времени. Также используется для аспирации.
- 5 Клавиша временного отключения звуковой сигнализации. Отключает звуковой сигнал тревоги на 2 минуты. Чтобы снова включить сигнал, нажмите клавишу еще раз.
- 6 Клавиша блокировки/разблокировки экрана. Выключает/включает сенсорный экран (например, для чистки).
- **7 Клавиша включения/выключения небулайзера.** Активирует распыление во время фаз дыхания. Длительность распыления регулируется.
- 8 Клавиша питания/ждущего режима. Включает и выключает аппарат; используется для перехода в ждущий режим.
- 9 Клавиша снимка экрана. Сохраняет снимок текущего экрана в формате PNG на USB-накопитель.
- 10 Поворотно-нажимной регулятор. Позволяет выбирать и регулировать настройки.

Общее описание аппарата ИВЛ НАМІLTON-С6
 Аппарат ИВЛ, вид спереди

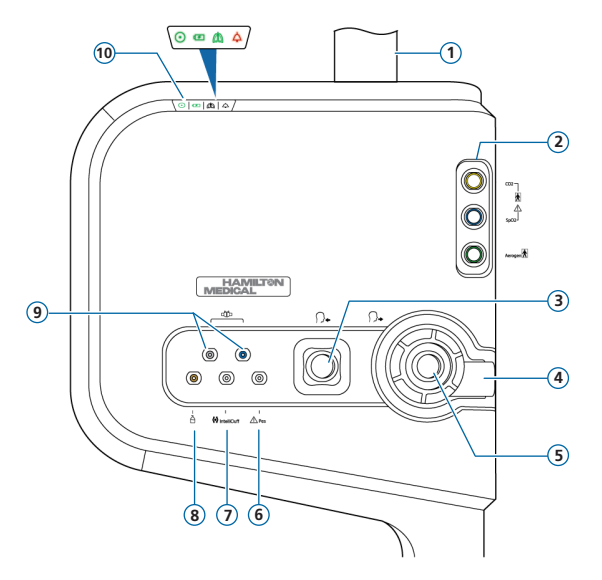

- 1 Стойка монитора
- 2 Панель подключения устройств связи с портами CO2, SpO2, Aerogen (дополнительно)
- **3** Порт вдоха к пациенту. Подсоедините фильтр и патрубок вдоха дыхательного контура.
- 4 Порт выдоха от пациента. Подсоедините комплект клапана выдоха и патрубок выдоха дыхательного контура.
- 5 Комплект клапана выдоха
- 6 Порт Pes. Позволяет использовать для мониторинга не только данные о давлении в дыхательных путях («Рдп»), но и другие, например из пищеводного баллонного катетера. Также с помощью комбинации показателей давления «Рдп» и «Реs» рассчитывается транспульмонарное давление.
- 7 Порт IntelliCuff. Специальный порт подключения для устройства IntelliCuff.
- 8 Порт пневматического небулайзера
- **9** Порты датчика потока. Всегда подсоединяйте синюю трубку к синему разъему, а прозрачную трубку к серебристому разъему.
- 10 Индикаторы состояния. Указывают на состояние аппарата ИВЛ.
  - Индикатор питания. Горит зеленым, когда аппарат ИВЛ включен.
  - Индикатор состояния аккумулятора. Горит аккумулятор заряжен; мигает идет зарядка; не горит – аккумулятор не заряжается.
  - 🛝 Индикатор активной вентиляции. Загорается при каждом вдохе.
  - *Индикатор тревог.* Мигает красным, когда включен сигнал тревоги.

# Общее описание аппарата ИВЛ НАМІLTON-С6 Главный экран

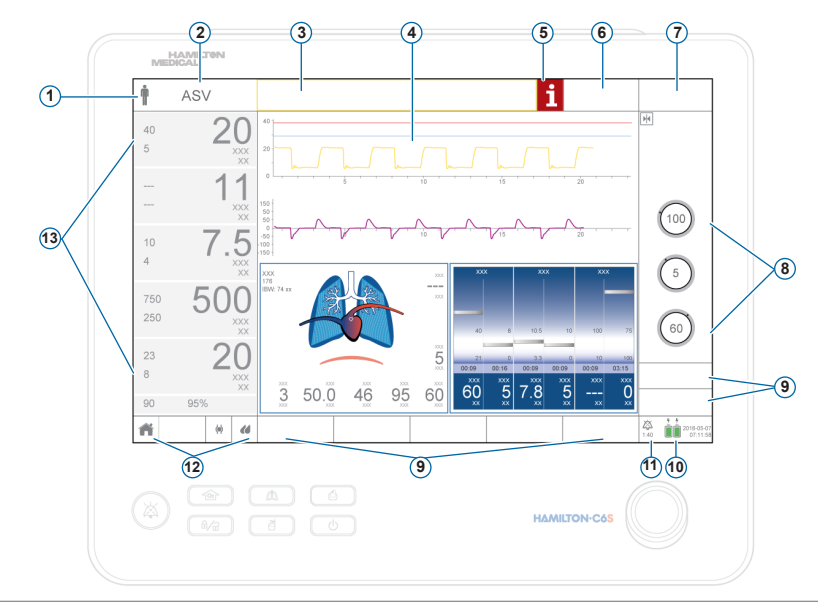

- 1 **Группа пациентов.** Показывает выбранную группу пациентов. Коснитесь соответствующего значка, чтобы открыть окно «Пациент».
- 2 Активный режим. Показывает текущий режим аппарата ИВЛ. Коснитесь названия режима, чтобы открыть окно «Режимы».
- 3 Строка сообщений. Показывает тревоги и другие сообщения. Коснитесь сообщения, чтобы открыть окно «Тревоги» > «Буфер» и вызвать справку на экране.
- 4 Панели графиков. Кривые в реальном времени, петли, тренды, интеллектуальные панели. Коснитесь графика, чтобы сменить экран.
- 5 Значок «i». Отображается, когда имеются непросмотренные тревоги. Коснитесь значка, чтобы отобразить информацию о тревоге и вызвать справку на экране.
- 6 Кнопка «Цель». Доступ к настройкам и параметрам режима INTELLiVENT-ASV.
- 7 Кнопка «Режим». Доступ к окну «Режимы».
- 8 Параметры активного режима.
- 9 Кнопки окон. Открывают окна «Мониторинг», «Графики», «Инструм-ты», «События», «Система», «Тревоги», «Управление». В окне «Управление» отображается информация о состоянии пациента, а также настройки TRC и апноэ.
- 10 Источник питания. Отображает активные и доступные источники питания, а также дату и время. Коснитесь, чтобы открыть окно «Система» > «Инфо».
- 11 Индикатор временного отключения звуковой сигнализации. Информирует о том, что звуковая сигнализация временно отключена и показывает время, оставшееся до включения звуковых сигналов. Коснитесь, чтобы открыть окно «Тревоги» > «Буфер».
- 12 Значки быстрого доступа. Коснитесь, чтобы вернуться на главный экран (кнопка «Главный») или получить доступ к окнам «IntelliCuff» или «Увлажнитель».
- 13 Основные отслеживаемые параметры («ММР») Изменяемые данные мониторинга. Коснитесь значка «ММР», чтобы открыть окно «Тревоги».

## 2. Состояния значков/ярлыков быстрого доступа

| Коснитесь значка/ярлыка быстрого                                | Чтобы отобразить…                                |
|-----------------------------------------------------------------|--------------------------------------------------|
| доступа на главном экране                                       |                                                  |
| <b>††</b>                                                       | Окно «Управление» > «Пациент»                    |
| Название режима                                                 | Окно «Режимы»                                    |
| Любой ММР                                                       | Окно «Тревоги» > «Граница 1»                     |
| Значение SpO2 (в окне основных<br>мониторируемых параметров)    | Окно «Тревоги» > «Граница 2»                     |
| Любой график (кривая, петля, тренд,<br>интеллектуальная панель) | Окно выбора графиков                             |
|                                                                 | Окно «Система» > «Инфо 1»                        |
| (любой отображаемый значок аккуму-                              |                                                  |
| ляторов)                                                        |                                                  |
| 2017-08-07<br>07:11:58                                          | Окно «Система» > «Настройки» > «Дата<br>и Время» |

## 2. Состояния значков/ярлыков быстрого доступа

| Коснитесь значка/ярлыка быстрого                  | Чтобы отобразить…                                                                                                    |
|---------------------------------------------------|----------------------------------------------------------------------------------------------------|
| доступа на главном экране…                        |                                                                                                    |
| <b>і</b> 🔉 или 1:40                               | Окно «Тревоги» > «Буфер»                                                                                                    |
| Сообщение о тревоге в окне<br>«Тревоги» > «Буфер» | Экранные инструкции по устранению причин<br>срабатывания тревоги                                                                |
| ñ                                                 | Возврат вида экрана и параметров графиков<br>в исходное состояние, указанное для вы-<br>бранной конфигурации быстрой настройки. |
|                                                   | Окно «Система» > «IntelliCuff» <sup>*</sup>                                                                                     |
| Y                                                 | Состояния значков описаны на следующей<br>странице.                                                                             |
|                                                   | Окно «Система» > «Увлажнитель»**                                                                                                |
|                                                   | Состояния значков описаны на следующей<br>странице.                                                                             |

\* Если подсоединено устройство IntelliCuff

\*\* Если подсоединен увлажнитель HAMILTON-H900

## 2. Состояния значков/ярлыков быстрого доступа

| Состояние<br>значка<br>IntelliCuff | Описание                                                                                                   | Состояние<br>значка<br>HAMILTON-<br>H900 | Описание                                                                                        |
|------------------------------------|----------------------------------------------------------------------------------------------------|------------------------------------------|-------------------------------------------------------------------------------------------------|
| $\langle \rangle$                  | <i>Затемнен.</i><br>Устройство IntelliCuff не подсое-<br>динено.                                           |                                          | <i>Затемнен.</i><br>Увлажнитель не подсоединен.                                                 |
| <                                  | Манжета пуста.<br>Устройство IntelliCuff подсоеди-<br>нено, но выключено.                                  | $\langle \rangle$                        | <i>Только контур.</i><br>Увлажнитель подсоединен, но<br>выключен.                               |
| $\langle \bullet \rangle$          | Белый.<br>Устройство IntelliCuff подключено<br>и готово к работе.                                          |                                          | <i>Белый.</i><br>Увлажнитель подключен и го-<br>тов к работе.                                   |
| $\langle \phi \rangle$             | Желтый.<br>Активна относящаяся к устрой-<br>ству IntelliCuff тревога низкой или<br>средней приоритетности. |                                          | Желтый.<br>Активна относящаяся к увлаж-<br>нителю тревога низкой или<br>средней приоритетности. |
| $\boldsymbol{\diamondsuit}$        | Красный.<br>Активна относящаяся к устрой-<br>ству IntelliCuff тревога высокой<br>приоритетности.           |                                          | Красный.<br>Активна относящаяся к ув-<br>лажнителю тревога высокой<br>приоритетности.           |

# Настройка аппарата ИВЛ 1 Подключение увлажнителя

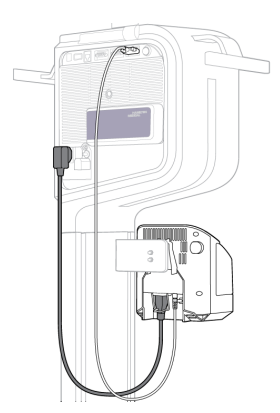

### Задняя/нижняя панель увлажнителя

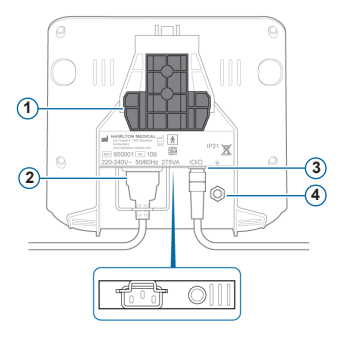

- 1 Монтажный кронштейн
- 2 Разъем питания от источника переменного тока
- 3 Порт СОМ и коммуникационный кабель
- 4 Проводник выравнивания потенциалов

Если используется увлажнитель HAMILTON-H900, он функционирует совместно с аппаратом ИВЛ.<sup>•</sup> См. стр. 36.

<sup>\*</sup> Доступно не во всех странах

# 3. Настройка аппарата ИВЛ

3.2 Сборка и установка комплекта клапана выдоха

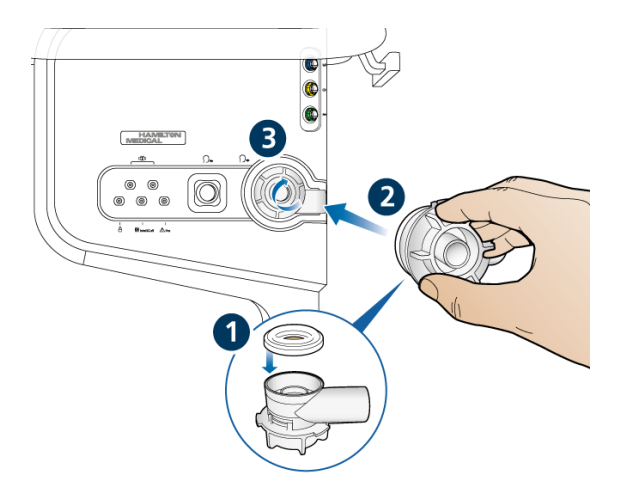

## Установка комплекта клапана выдоха

 Удерживайте корпус клапана выдоха и наденьте на него силиконовую мембрану (1).

Металлическая пластина должна быть видна и расположена сверху.

 Вставьте корпус в порт выдоха (2) и поверните его по часовой стрелке так, чтобы он зафиксировался (3).

# 3. Настройка аппарата ИВЛ

3.3 Подсоединение дыхательного контура (с увлажнителем и тепловлагообменником с фильтром)

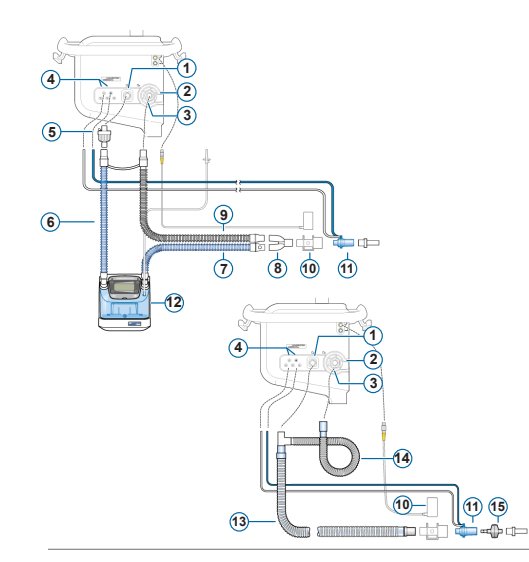

- 1 Порт вдоха *к пациенту*
- 2 Порт выдоха от пациента
- 3 Комплект клапана выдоха
- 4 Порты подсоединения датчика потока
- 5 Бактериальный фильтр
- 6 Подсоединение патрубка вдоха к увлажнителю
- 7 Нагреваемый патрубок вдоха с температурным датчиком, к пациенту
- 8 У-образный коннектор
- 9 Нагреваемый патрубок выдоха
- 10 Калибровка СО2-датчика/адаптера
- 11 Датчик потока
- 12 Увлажнитель
- 13 Коаксиальный патрубок вдоха/выдоха
- 14 Удлинитель патрубка выдоха
- 15 Тепловлагообменник с фильтром

3. Настройка аппарата ИВЛ

3.4 Дыхательные контур (для кислородной терапии с высокой скоростью потока)

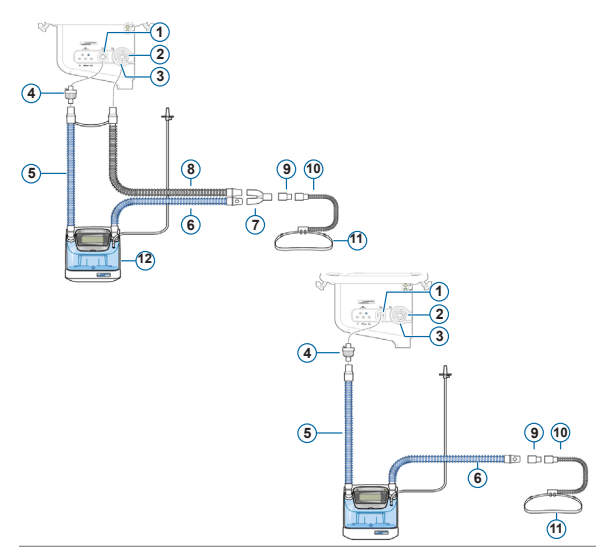

- 1 Порт вдоха *к пациенту*
- 2 Порт выдоха от пациента
- 3 Комплект клапана выдоха
- 4 Бактериальный фильтр
- 5 Подсоединение патрубка вдоха к увлажнителю
- 6 Нагреваемый патрубок вдоха с температурным датчиком, к пациенту
- 7 У-образный коннектор
- 8 Нагреваемый патрубок выдоха
- 9 Адаптер
- 10 Назальная канюля
- 11 Застежка для крепления трубки
- 12 Увлажнитель

3. Настройка аппарата ИВЛ

3.5 Подсоединение внутреннего пневматического небулайзера (дополнительно)

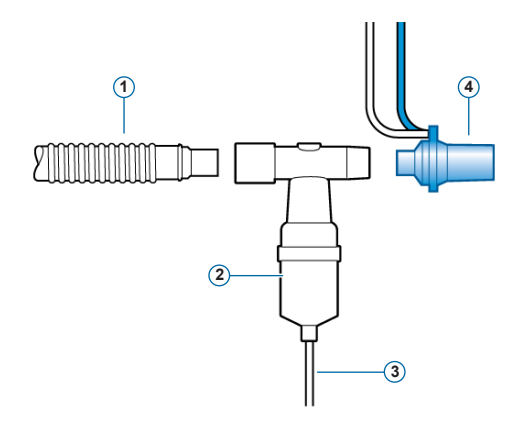

- Патрубок вдоха (или коаксиальный патрубок вдоха/ выдоха)
- 2 Небулайзер (пример)
- 3 Соединительная трубка для подключения к аппарату ИВЛ
- 4 Датчик потока

Фильтр вдоха не показан.

Подробные сведения об использовании небулайзера Aerogen приведены в Инструкциях по эксплуатации небулайзера Aerogen Solo/Aerogen Pro.

# Настройка аппарата ИВЛ Подключение СО2-датчика для основного потока

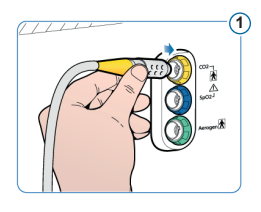

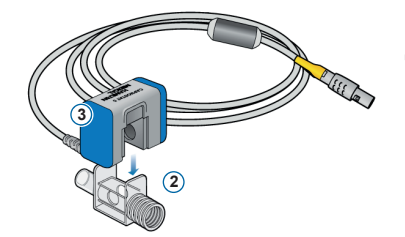

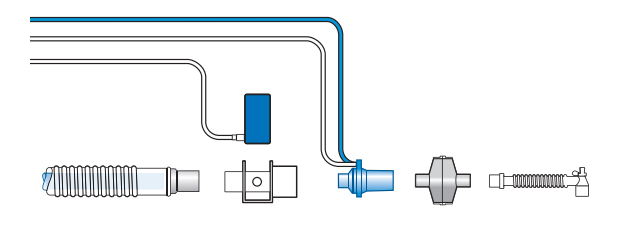

### Прикрепление адаптера воздуховода к датчику CO2

- Подсоединение к порту СО2 на панели подключения устройств аппарата ИВЛ
- 2 Адаптер воздуховода
- 3 СО2-датчик

## Подключение СО2-датчика/ адаптера к дыхательному контуру

СО2-датчик можно устанавливать перед датчиком потока или за ним в соответствии с протоколом вашего учреждения.

# 3. Настройка аппарата ИВЛ

# 3.7 Подключение пульсового оксиметра SpO2 (Masimo SET) компоненты пульсового

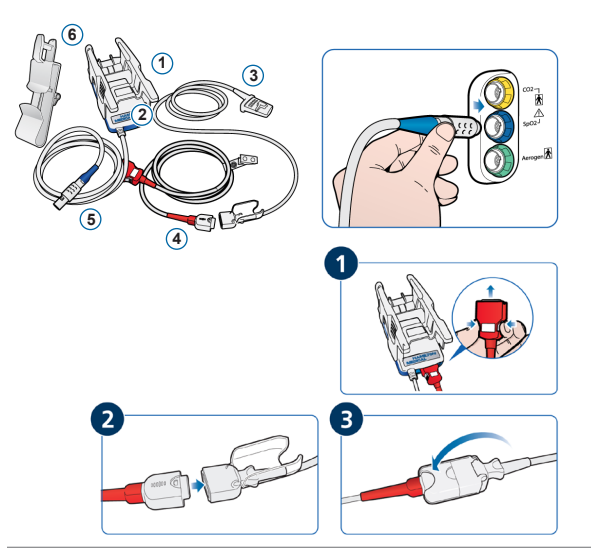

## Компоненты пульсового оксиметра Masimo SET

- Адаптер для подключения оксиметра
- 2 Порты для подключения кабелей
- 3 Датчик и кабель
- 4 Кабель пациента (подключается к адаптеру и датчику)
- 5 Кабель адаптера (подключает адаптер к порту SpO2 на панели подключения устройств аппарата ИВЛ)
- 6 Держатель кабеля датчика

## Подсоединение кабелей

 Подсоедините кабель пациента и кабель датчика к аппарату ИВЛ, как показано на рисунке.

## 3. Настройка аппарата ИВЛ

3.8 Подключение пульсового оксиметра SpO2 (Nihon Kohden)

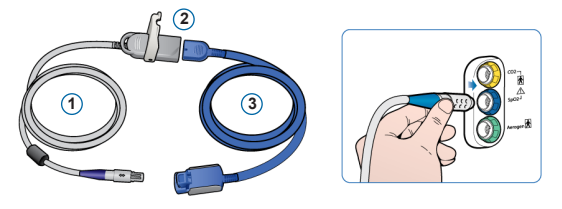

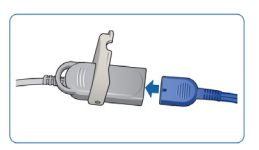

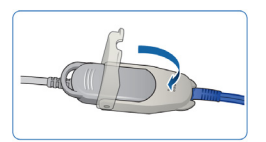

### Компоненты пульсового оксиметра Nihon Kohden

- Кабель адаптера (подключает адаптер (2) к порту SpO2 на панели подключения устройств аппарата ИВЛ)
- 2 Адаптер
- 3 Датчик и кабель датчика

### Подсоединение кабелей

 Подсоедините кабель пациента и кабель датчика к аппарату ИВЛ, как показано на рисунке.

# Настройка аппарата ИВЛ Подключение устройства IntelliCuff (встроенного)

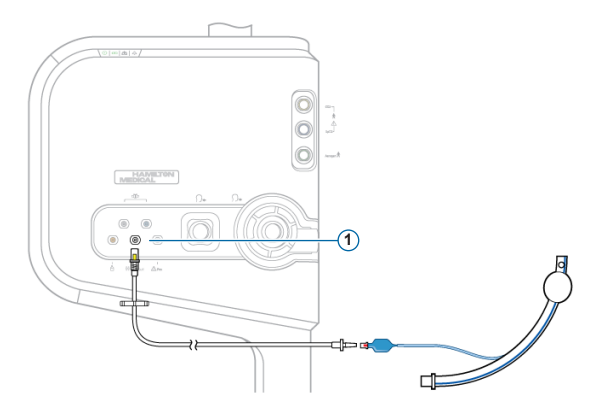

Встроенное устройство IntelliCuff имеет постоянное подключение к питанию, данным и давлению. Вам нужно лишь подсоединить трубку к ЭТ-трубке пациента и к аппарату ИВЛ.

# Подключение устройства IntelliCuff (встроенного)

- Подсоедините трубку со стороны пациента к ЭТ-трубке, как показано на рисунке слева.
- Подсоедините другой конец трубки к порту IntelliCuff (1) в передней части аппарата ИВЛ.

# Настройка аппарата ИВЛ 10 Включение аппарата ИВЛ

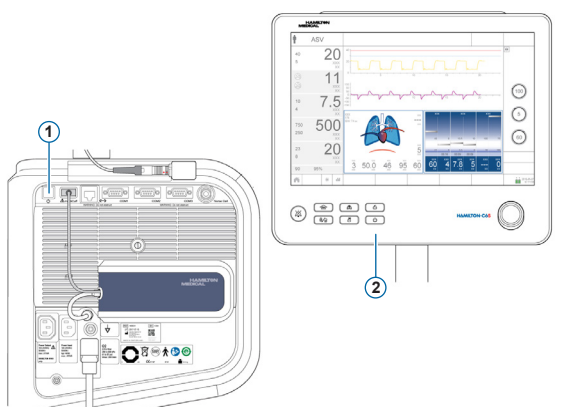

- Подключите аппарат ИВЛ к источнику питания переменного тока и источнику кислорода.
- 2 Соберите и подключите дыхательный контур пациента.
- Выполните какое-либо из указанных ниже действий.
  - Нажмите кнопку питания/ ждущего режима (1) на задней панели аппарата ИВЛ.
  - Нажмите клавишу питания/ ждущего режима (2) на передней панели монитора.

Аппарат ИВЛ начнет самотестирование, по окончании которого на экране отобразится окно «Жд.Режим».

Используйте аппарат ИВЛ только после прохождения всех тестов.

# 3. Настройка аппарата ИВЛ

3.11 Включение мониторинга О2, СО2 и/или SpO2

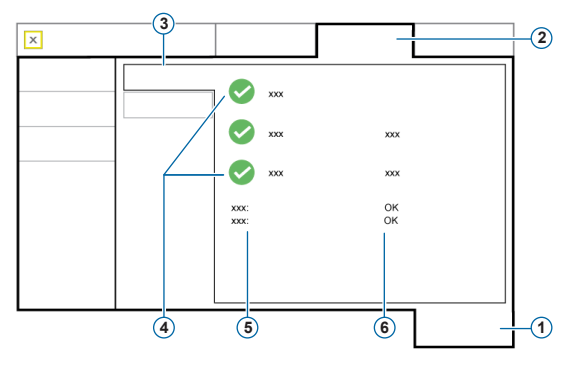

- 1 Система
- 2 Датчики
- 3 Вкл./Выкл.
- 4 Опции датчика
- 5 Тип датчика SpO2
- 6 Состояние датчика SpO2

## Включение мониторинга О2, СО2 и SpO2

- 1 Коснитесь параметра «Система» > «Датчики» > «Вкл./Выкл».
- 2 Поставьте флажки в требуемых полях («Датчик O2», «СО2-датчик» и/или «Датчик SpO2») и закройте окно.

Когда адаптер подключен к аппарату ИВЛ, в поле «SpO2» всё время отображается надпись «актив.». Если область состояния пуста, адаптер не подключен.

## 4. Настройка параметров для пациента

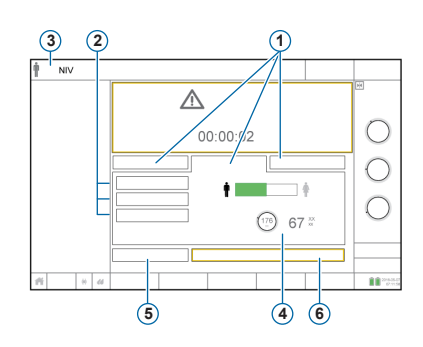

- 1 Группа пациентов: «Младенец», «Взрос./Пед.», «Посл.Пац-нт»
- 2 Конфигурации быстрой настройки
- 3 Выбранный режим и группа пациентов
- 4 Пол и рост пациента, рассчитанное значение «ИдВес»\*
- 5 «Подготовка»
- 6 «Запуск вентиляции» («Начать терапию», если активирован режим HiFlowO2)

\* Только для опции «Взрос./Пед.».

#### Выбор группы пациентов и указание данных пациента

- 1 Выберите параметр «Взрос./Пед.», «Младенец» или «Посл.Пац-нт». Если выбрать опцию «Посл.Пац-нт», будут активированы параметры, которые применялись последними.
- 2 Если выбрана опция «Взрос./Пед.», коснитесь соответствующего значка пациента (мужчина или женщина) и укажите рост пациента. Аппарат ИВЛ рассчитает идеальный вес тела («ИдВес»).
- 3 Чтобы выполнить проверку перед работой, коснитесь значка «Подготовка».

## 5. Выполнение проверки перед началом работы

## 5.1 Проверка на герметичность

### Первый этап

1 Коснитесь значка «Подготовка» в окне «Жд Режим».

Откроется окно «Система» > «Тест&Калиб».

- 2 Коснитесь кнопки «Герметич-ть», чтобы запустить соответствующую проверку.
- 3 Когда появится запрос, заблокируйте дыхательный контур со стороны пациента. Оставьте контур в таком состоянии до появления соответствующего запроса.

На экране отобразится значок удовлетворительного или неудовлетворительного результата, а также дата и время завершения процедуры.

| × |                  |
|---|------------------|
|   | 2015/04/28 13:02 |
|   | 2015/04/28 13:03 |
|   | 2015/04/28 13:50 |
|   | 2015/04/28 13:55 |
|   |                  |
|   |                  |
|   |                  |
|   |                  |

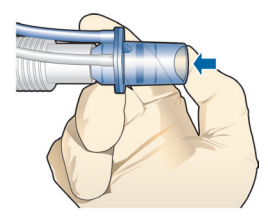

## 5. Выполнение проверки перед началом работы

## 5.2 Калибровка датчика потока

## Второй этап

- Коснитесь кнопки «Датч.Потока», чтобы откалибровать датчик потока.
   Калибровка запустится автоматически.
- 2 Когда появится соответствующий запрос, переверните датчик потока и подсоедините его к У-образному коннектору, используя калибровочный адаптер.

Калибровка запустится автоматически.

3 После появления запроса снова переверните датчик потока и снимите калибровочный адаптер.

На экране отобразится значок удовлетворительного ✓ или неудовлетворительного × результата, а также дата и время завершения процедуры.

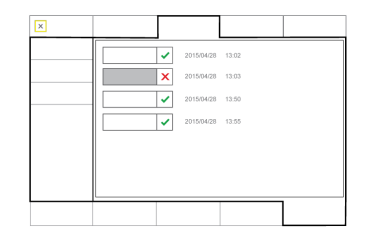

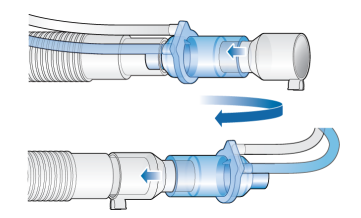

5. Выполнение проверки перед началом работы

## 5.3 Калибровка датчика О2 и проверка системы тревог

### Третий этап

- 1 Если рядом со значком «Датчик О2» отображается значок 🗙, коснитесь кнопки «Датчик О2», чтобы откалибровать датчик О2.
- 2 В случае срабатывания тревоги «Нужна калибровка датчика O2» повторите калибровку.

### Четвертый этап

▶ Проверьте тревоги, чтобы убедиться в правильной работе системы. Ознакомьтесь с *Руководством пользователя* аппарата ИВЛ.

После завершения калибровки и проверок аппарат ИВЛ готов к использованию.

- 5. Выполнение проверки перед началом работы
- 5.4 Действия в случае получения неудовлетворительного результата проверки перед началом работы

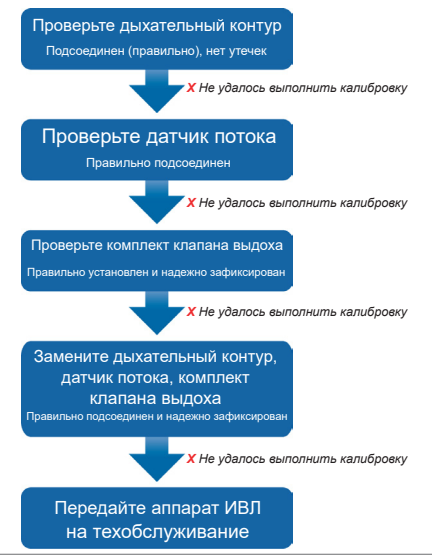

# 6. Настройка параметров вентиляции6.1 Выбор режима

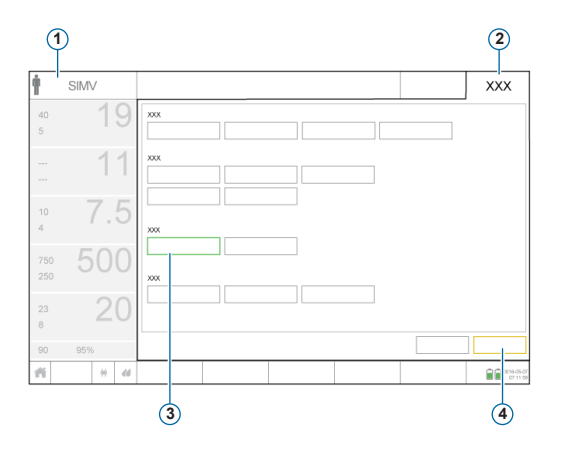

- 1 Активный режим
- 2 Кнопка «Режим»
- 3 Новый режим
- 4 Кнопки «Подтвердить» и «Отмена»

#### Изменение режима

- 1 В окне «Режимы» выберите требуемый режим вентиляции
- 2 Выберите «Подтвердить».

Откроется окно «Управление».

Кнопки «Подтвердить» и «Отмена» отображаются только при выборе нового режима.

# 6. Настройка параметров вентиляции6.2 Просмотр и корректировка параметров режима

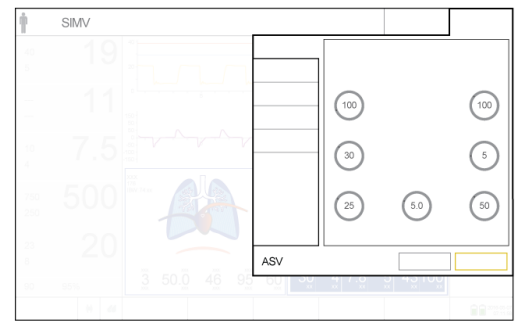

#### Окно «Управление»

Откорректировать параметры режима можно в любое время в процессе вентиляции, коснувшись кнопки **«Управление»**.

Подробная информация о настройках параметров приведена в *Руководстве пользователя* аппарата ИВЛ.

#### Регулировка параметров

- 1 Внесите необходимые изменения.
- 2 Коснитесь кнопки «Подтвердить», если она отображается.

Активируется новый режим.

Кнопки **«Подтвердить» и «Отмена»** отображаются только при выборе нового режима.

#### Начало вентиляции

 Коснитесь кнопки «Запуск вентиляции», чтобы начать вентиляцию.

# 6. Настройка параметров вентиляции6.4 Просмотр и корректировка границ тревог

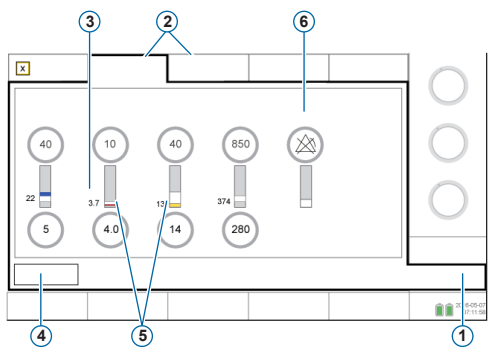

- 1 Тревоги
- 2 Граница 1, 2
- 3 Текущее мониторируемое значение
- 4 Кнопка «Авто»
- 5 Красная или желтая полоса указывает на то, что значение мониторируемого параметра выходит за пределы допустимого диапазона
- 6 Символ отключения тревоги отображается, когда для границы тревоги выбрана опция «Выкл.»

#### Просмотр тревог

1 Коснитесь кнопки «Тревоги» (1).

Откроется окно «Тревоги» > «Граница 1».

2 Установите надлежащие границы тревог.

Изменение границ тревог «Высокое давление» и «Vt выс» может повлиять на эффективность ИВЛ. См. следующую страницу.

# 6. Настройка параметров вентиляции

## 6.4 Просмотр и корректировка границ тревог

## Тревога «Высокое давление»

Аппарат ИВЛ рассчитывает безопасную границу для регулировки давления на вдохе по формуле «верхняя граница тревоги «Давление» минус 10 смН2О» и не превышает это значение. Исключением является дыхание со вздохами, при котором аппарат ИВЛ может устанавливать давление на вдохе на 3 смН2О ниже верхней границы тревоги «Давление».

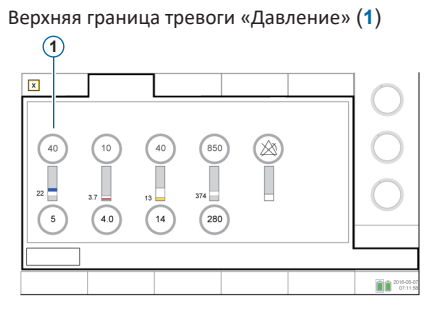

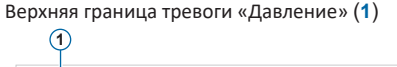

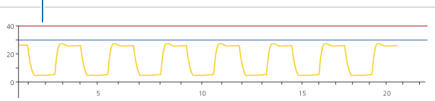

### Тревога «Высокий Vt»

Ограничение объема вдоха составляет 150% от заданной границы тревоги «Высокий Vt». Изменение границы тревоги «Высокий Vt» может ограничить объем вдоха. В режимах NIV ограничение объема отключено.

# 7. Использование устройства IntelliCuff 7.1 Окно «IntelliCuff» <sup>1</sup> <sup>3</sup>

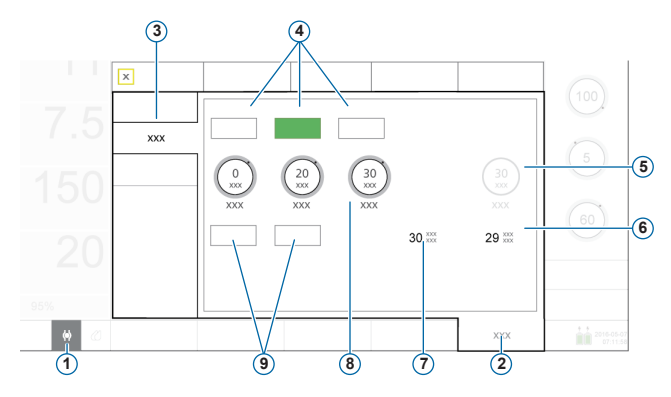

### Режимы устройства IntelliCuff

- 1 Значок быстрого доступа к устройству IntelliCuff
- 2 Система
- 3 IntelliCuff
- 4 Режимы: «Выкл.», «Авто», «Вручную»
- 5 «Давл. в манжете»/ «Удерж. Давл.»
- 6 Рпик
- 7 Рманж
- 8 Параметры давления: «Отн. давл.», «Мин. давление», «Макс. давление»
- 9 «Сдутие» и «Задержка»

**Режим «Авто»**. Аппарат динамически регулирует давление в манжете, чтобы поддерживать его в пределах заданных значений. Давление определяется относительно показателя «Рпик».

**Режим «Вручную».** Оператор задает давление в манжете. Аппарат поддерживает это давление независимо от текущего давления в дыхательных путях.

# 7. Использование устройства IntelliCuff7.2 Выполнение маневра задержки

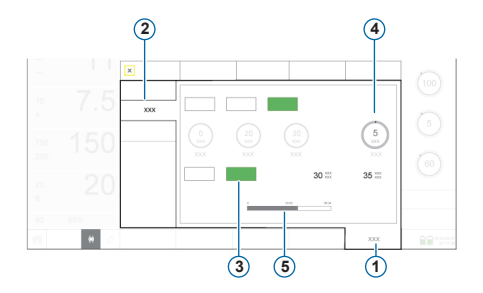

- 1 Система
- 2 IntelliCuff
- 3 Задержка
- 4 Удерж. Давл.
- 5 Строка состояния таймера задержки

Задержка временно увеличивает давление в манжете на заданную величину в течение 5 минут. По умолчанию аппарат прибавляет 5 смН2О к текущему заданному давлению.

#### Выполнение маневра задержки

В окне «Система» > «IntelliCuff» коснитесь кнопки «Задержка». В строке состояния начнется обратный отсчет оставшегося времени задержки.

По окончании задержки устройство IntelliCuff подаст звуковой сигнал, строка состояния исчезнет, а давление вернется к ранее установленному значению.

# 7. Использование устройства IntelliCuff7.3 Сдутие манжеты

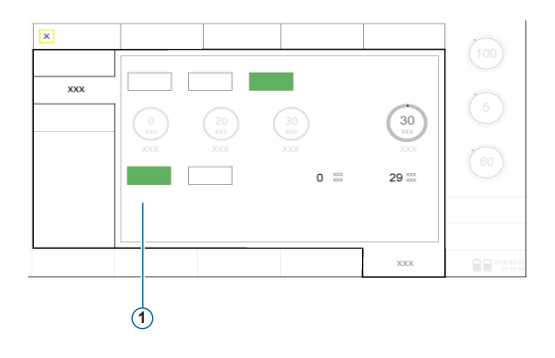

Прежде чем выключать устройство IntelliCuff или аппарат ИВЛ, сначала необходимо сдуть манжету. Когда манжета сдуется, устройство можно отключить.

#### Сдутие манжеты

- В окне «Система» > «IntelliCuff» коснитесь опции «Сдутие» (1).
- 2 Подтвердите сдутие, коснувшись опции «Да».

Когда манжета полностью сдута, значение «Рманж» составляет 0.

# Использование увлажнителя НАМІLTON-Н900 0кно «Увлажнитель»

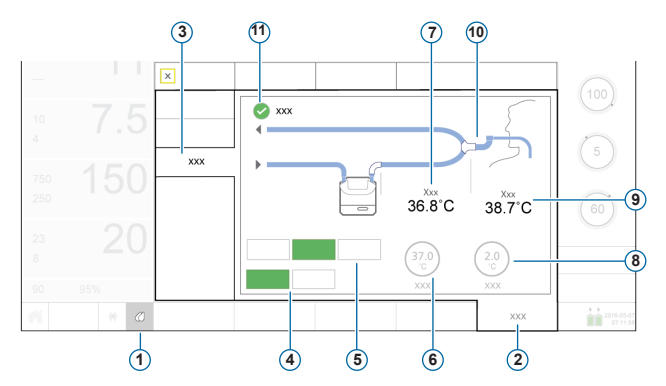

- Значок быстрого доступа к увлажнителю
- 2 Система
- 3 Увлажнитель
- Режимы работы: «Инвазивный» (выбран), «NIV»
- 5 Режимы управления: «Выкл.», «Авто» (выбран), «Вручную»
- 6 Параметр «Установл. темп.»
- 7 Параметр «Т увлаж.»
- 8 Параметр «Градиент Т»
- 9 Параметр «Т У коннектор»
- Дыхательный контур (показан инвазивный)
- 11 Поле «Повышение температуры на выдохе»

## 8. Использование увлажнителя HAMILTON-H900

## 8.2 Работа и режимы управления

## Режимы работы («Инвазивный», «NIV»)

Режим работы определяет:

- первичные настройки температуры;
- допустимый диапазон температур.

Увлажнитель *автоматически* переключается в режим, в котором работает аппарат ИВЛ.

Режим можно изменить в любое время.

Параметры дыхательного контура, который отображается в окне «Увлажнитель», соответствуют выбранному режиму.

### Автоматические и задаваемые вручную контролируемые параметры

Параметры температуры на выходе из камеры увлажнителя и температурный градиент:

- либо загружаются из настроек по умолчанию увлажнителя (в режиме «Авто»);
- либо задаются вручную оператором (в режиме «Вручную»).

Если выбрана опция «Авто», параметры температуры в окне «Система» > «Увлажнитель» неактивны.

В обоих случаях увлажнитель автоматически регулирует температуру, чтобы достичь заданных значений.

**ПРИМЕЧАНИЕ**. В случае изменения режима работы автоматически применяется параметр «Авто». Для нового режима работы автоматически применяются настройки по умолчанию.

# 8. Использование увлажнителя НАМІLTON-Н900 8.3 Изменение показателя влажности с помощью параметров температуры

| Параметр                           | Описание                                                                                                    |
|------------------------------------|----------------------------------------------------------------------------------------------------|
| Установл. темп.                    | Температура на выходе из камеры увлажнителя. Чем выше значения, тем больше показатель абсолютной влажности.                                  |
| Градиент Т                         | Разница температур на выходе из камеры увлажнителя и со стороны<br>У-образного коннектора. Чем больше значение, тем меньше конден-<br>сация. |
| Повышение температуры<br>на выдохе | Если этот параметр выбран, температура в патрубке выдоха повыша-<br>ется для уменьшения конденсации.                                         |

#### Ручная установка параметров влажности

- Выполните какое-либо из указанных ниже действий.
  - В окне «Система» > «Увлажнитель» (стр. 36), коснитесь кнопки «Вручную», затем выберите значения «Установл. темп.», «Градиент Т» и при необходимости установите флажок для опции «Повышение температуры на выдохе».
  - Измените настройки непосредственно на увлажнителе.

В таком случае автоматически активируется режим «Вручную».

# 9. Мониторинг состояния пациента9.1 Просмотр данных пациента

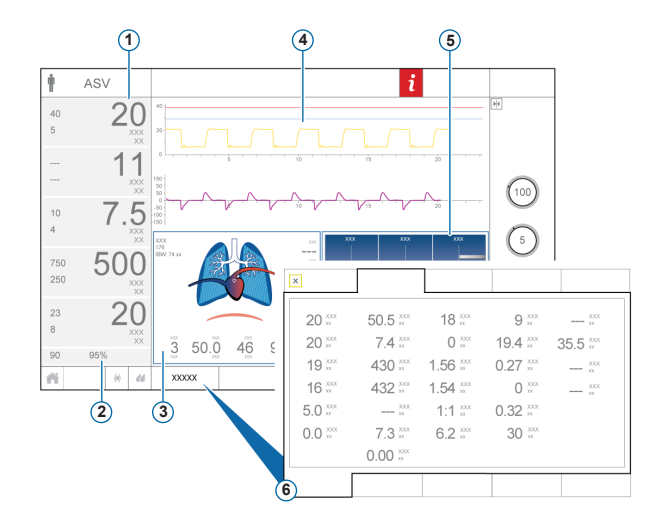

- 1 Основные мониторируемые параметры («ММР»), настраиваемые
- 2 «SpO2» (если выбрано)
- 3 Панель «Динам. Легк.»
- 4 Кривые, настраиваемые
- 5 Панель «Сост. Вент»
- 6 Окно «Мониторинг», отображает все доступные данные мониторинга

*Не показано:* панель «Мониторинг» («SMP»), настраиваемая

На главном экране отображаются основные сведения о состоянии пациента.

# 9. Мониторинг состояния пациента9.2 Панель «Динам. Легк.»

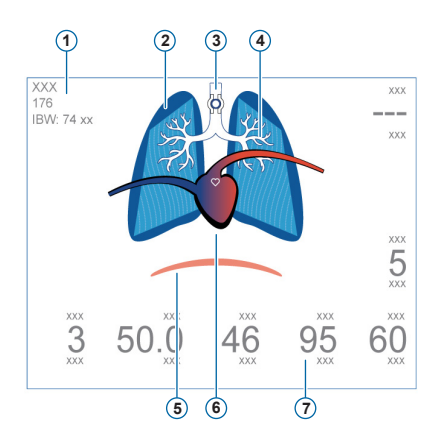

\* Когда подсоединено устройство IntelliCuff \*\* Когда активирован параметр SpO2

и подсоединен датчик

- 1 «Пол», «Рост», «ИдВес»
- Визуализация податливости легких в реальном времени
- 3 Индикатор манжеты\*
- 4 Визуализация сопротивления в дыхательных путях в реальном времени
- 5 Триггер пациента (диафрагма)
- 6 Индикация состояния сердца и пульса\*\*
- 7 Значения параметров

#### Индикация в реальном времени

- Дыхательный объем
- Податливость легких
- Сопротивление
- Инициируемые пациентом вдохи
- Частота сердечных сокращений
- Давл. в манжете

Легкие расширяются и сжимаются в соответствии с дыхательными действиями пациента.

- 9. Мониторинг состояния пациента
- 9.3 Динамическое легкое: сопротивление, податливость

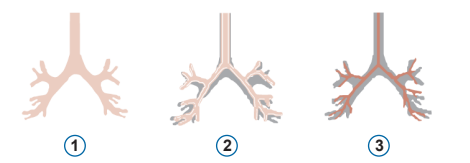

- 1 Нормальное сопротивление
- Умеренно высокое сопротивление
- 3 Высокое сопротивление

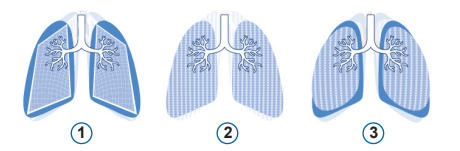

- 1 Низкая податливость
- 2 Нормальная податливость
- 3 Высокая податливость

# 9. Мониторинг состояния пациента 9.4 Просмотр тревог В буфере отоб

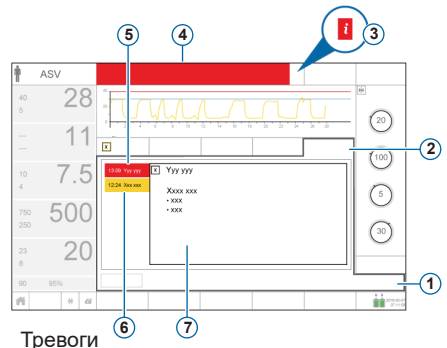

- Тревой
  2 Буфер
- 3 Значок «і» (при активных тревогах не отображается)
- 4 Строка сообщения с тревогой
- 5 Тревога высокой приоритетности (красная)
- 6 Тревога средней или низкой приоритетности (желтая)
- 7 Окно с инструкциями касательно выбранной тревоги

В *буфере* отображаются *активные* тревоги. Сообщения активных тревог поочередно отображаются в строке сообщений.

### Просмотр активных тревог

Выполните одно из указанных ниже действий.

- Коснитесь строки сообщений.
- Выберите опцию «Тревоги» > «Буфер».

В окне «События» > «Тревоги» отображаются все ранее сработавшие (в настоящее время не активные) тревоги.

# Просмотр ранее сработавших (неактивных) тревог

Выполните одно из указанных ниже действий.

- Коснитесь значка «і».
- Выберите опцию «События» > «Тревоги».

#### Просмотр окна справки

• В буфере коснитесь тревоги.

На экране появится соответствующая страница справки.

## Глоссарий

| Параметр  | Определение                                                                                                    |
|-----------|----------------------------------------------------------------------------------------------------|
| ETS       | Чувствительность экспираторного триггера. Выраженный в процентах коэффициент максимальной<br>скорости потока на вдохе, при котором аппарат ИВЛ переходит от фазы вдоха в фазу выдоха. |
| F-триггер | Инспираторный поток пациента, который инициирует аппаратный вдох.                                                                                                    |
| I:E       | Соотношение времени вдоха и выдоха. Применяется к принудительным вдохам, когда аппарат ИВЛ надлежащим образом настроен.                                                               |
| O2        | Концентрация кислорода в подаваемой газовой смеси.                                                                                                    |
| Р-рамп    | Время достижения давления. Время, необходимое для достижения заданного давления на вдохе.                                                                                             |
| Р-триггер | Это падение давления в дыхательных путях, когда пациент пытается вдохнуть, вследствие которого<br>аппаратом ИВЛ инициируется вдох.                                                    |
| PEEP/CPAP | Положительное давление в конце выдоха.                                                                                                    |
| Рвысок    | Настройка высокого давления в режимах APRV и DuoPAP. Абсолютное значение давления, включая<br>РЕЕР.                                                                                   |
| Ринсп     | Давление (дополнительно к PEEP/CPAP), которое применяется в фазе вдоха. Применяется в режимах<br>PSIMV+ PSync и NIV-C/B.                                                              |
| Рнизк     | Параметр низкого давления в режиме APRV.                                                                                                    |
| Рподдерж  | Поддержка давлением применяется к спонтанному дыханию в режимах SPONT, NIV и SIMV+.                                                                                                   |
| Руправл   | Давление дополнительно к «РЕЕР/СРАР».                                                                                                    |

## Глоссарий

•

### Параметр Определение

| Твд         | Время вдоха, в течение которого выполняется подача газовой смеси в требуемом объеме (время<br>достижения заданного оператором целевого дыхательного объема «Vt» или значения «Руправл»).<br>Используется вместе с параметром «Частота» для установки времени дыхательного цикла.                                     |
|-------------|----------------------------------------------------------------------------------------------------|
| Твд макс    | Максимальное время вдоха для дыхательных движений с переключением на выдох по потоку для<br>неонатальной вентиляции в режимах NIV, NIV-C/B и SPONT.                                                                                                    |
| Твд паузы   | Продолжительность инспираторной паузы или плато. Применяется к принудительным вдохам<br>с контролем по объему, когда аппарат ИВЛ надлежащим образом настроен.                                                                                                    |
| Твысок      | Продолжительность работы при более высоком уровне давления («Рвысок») в режимах DuoPAP и APRV.                                                                                                    |
| Тнизк       | Продолжительность работы при более низком уровне давления «Рнизк» в режиме APRV.                                                                                                    |
| Vt          | Дыхательный объем, подаваемый во время вдоха в режимах (S)CMV+ и SIMV+.                                                                                                    |
| Вздох       | Вдохи, выполняемые с регулярным интервалом (каждые 50 вдохов) при давлении, которое не более чем<br>на 10 смН2О превышает давление при вдохах без вздохов, в соответствии с заданной верхней границей<br>тревоги «Давление».                                                                                         |
| ДвАSVvмакс  | Максимальное значение давления для режима ASV. При изменении значения «ДвASVvмакс» или<br>границы тревоги «Давление» автоматически изменяются и другие параметры. Для верхней границы<br>тревоги «Давление» в обязательном порядке устанавливается значение, которое на 10 смH2O<br>превышает значение «ДвASVvмакс». |
| %МинОбъ     | Процентное отношение подаваемого минутного объема в режиме ASV. Аппарат ИВЛ использует<br>параметры «%МинОбъ», «Рост» и «Пол» для расчета целевого минутного объема вентиляции.                                                                                                    |
| Пат. потока | Паттерн потока при подаче газа. Применяется к принудительным вдохам с контролем по объему.                                                                                                    |

## Глоссарий

•

### Параметр Определение

| • • • • • • • • • • • •           |                                                                                                    |
|-----------------------------------|----------------------------------------------------------------------------------------------------|
| Пауза                             | Инспираторная пауза или плато (процент от общего времени дыхательного цикла). Применяется<br>к принудительным вдохам с контролем по объему, когда аппарат ИВЛ надлежащим образом настроен.                                                           |
| Пиков. поток                      | Пиковая (максимальная) скорость потока на вдохе. Применяется к принудительным вдохам с контролем<br>по объему, когда аппарат ИВЛ надлежащим образом настроен.                                                                                        |
| Пол                               | Пол пациента. Используется для вычисления идеального веса тела («ИдВес») взрослых и педиатрических пациентов.                                                                                                    |
| Поток                             | Во время кислородной терапии с высокой скоростью потока пациенту непрерывно подается медицинский<br>газ со стабильной скоростью (в л/мин).                                                                                                    |
| Резервная вентиляции<br>при апноэ | Функция, которая обеспечивает вентиляцию, если по истечении регулируемого времени апноэ<br>дыхательные попытки не были обнаружены. Если функция «Backup» включена, контролируемые<br>параметры рассчитываются на основе показателя «ИдВес» пациента. |
| Рост                              | Рост пациента. Используется для расчета показателя идеального веса тела («ИдВес»), необходимого для<br>работы режима ASV и определения параметров, которые должны применяться при запуске вентиляции<br>легких взрослых и педиатрических пациентов.  |
| Частота                           | Частота дыхания или количество дыхательных движений в минуту.                                                                                                    |

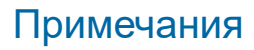

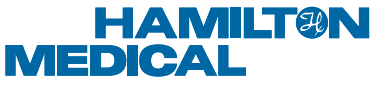

## Intelligent Ventilation since 1983

#### Производитель

Hamilton Medical AG

Via Crusch 8, 7402 Bonaduz, Switzerland (Швейцария)

**2** +41 (0)58 610 10 20

info@hamilton-medical.com

#### www.hamilton-medical.com

624979/00-A

Характеристики могут быть изменены без предварительного уведомления. Некоторые функции являются дополнительными. В некоторых странах могут быть доступны не все функции. Сведения обо всех собственных (®) и сторонних (§) товарных знаках, которые использует компания Hamilton Medical AG, можно найти на странице www.hamilton-medical.com/trademarks. © Hamilton Medical AG, 2018 г. Все права защищены.